# Atualização Firmware Migração

Roteadores Corporativos V3 > V4

## Funcionalidade não presentes em Zeus V4

Atualmente, a nova versão ainda não conta com algumas funcionalidades, como:

- Modo repetidor;
- Modo cliente;
- Configurações de velocidade ETH;
- Assistente de configuração.

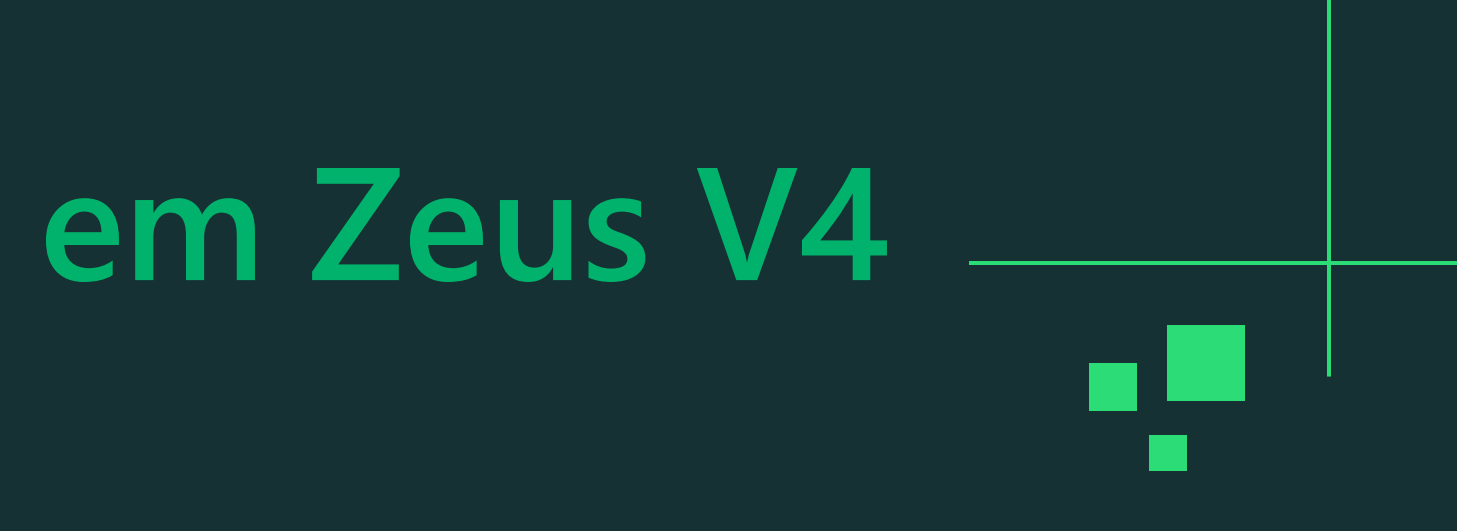

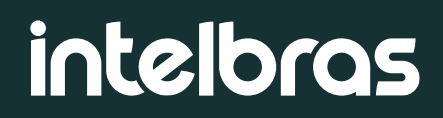

### Acesse o AP, para descobrir o IP, utilize o Reset Tool

| <sup>۹</sup> i <sup>8</sup> Intelbras - Reset Too | I                 |                    |
|---------------------------------------------------|-------------------|--------------------|
| Arquivo Ajuda Idioma                              | S                 |                    |
| Procurar Limpar                                   | Adicionar         | dispositivo        |
| Endereço IP                                       | Endereço MAC      | Versão de firmware |
| 10.1.24.61                                        | 58-10-8C-7B-9C-2D | AP 310.v2.11.1     |

|   | -           |            | ×       |
|---|-------------|------------|---------|
| V | /oltar ao p | adrão de I | fábrica |
|   |             | Inte       | rface   |
|   |             | etł        | 16      |

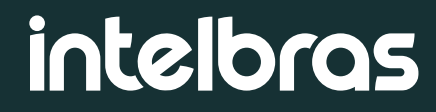

### Ao acessar a interface web, vá até o menu Sistema e Atualização:

| intelbras<br>AP 310 | Status / Geral            |  |
|---------------------|---------------------------|--|
| STATUS              |                           |  |
| Geral               | Sistema                   |  |
| Clientes Conectados | Modelo                    |  |
| Throughput          | Nome do Equipamento       |  |
| Processamento (PPS) | Tempo Online              |  |
| Sinal               | Versão de Firmware        |  |
| ASSISTENTE          | Cliente NTP               |  |
| REDE                | Data e Hora               |  |
| WIRELESS            | Termos de Liso            |  |
| WI-FI MARKETING     | Modo de Operação          |  |
| FERRAMENTAS         |                           |  |
| FIREWALL            | Configuração TCP/IP - LAN |  |
| QOS                 |                           |  |
| SERVICOS            |                           |  |
|                     |                           |  |
| SISTEMA             |                           |  |
| Atualização         |                           |  |
| Configurações       |                           |  |
| Gerenciamento       |                           |  |
| Informações Legais  |                           |  |
| LED                 |                           |  |
| Senha               |                           |  |
| Reiniciar           |                           |  |
|                     |                           |  |

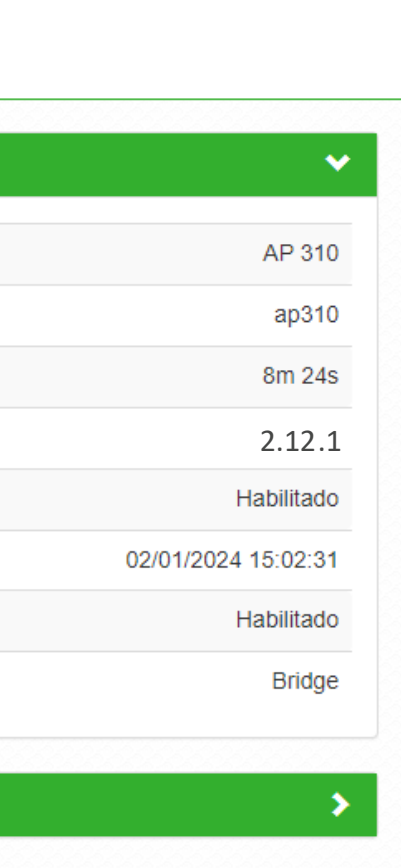

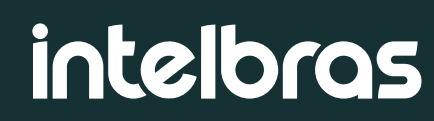

### Selecione a **firmware de migração** e clique em **Enviar**:

| intelbras<br>AP 310                                                                               | Sistema / Atualização                                                           |
|---------------------------------------------------------------------------------------------------|---------------------------------------------------------------------------------|
| STATUS                                                                                            | Versão de Firmware: 2.12.1                                                      |
| ASSISTENTE                                                                                        |                                                                                 |
| REDE                                                                                              | Atualização Remota de Firmware                                                  |
| WIRELESS                                                                                          | Versão Disponível: Não foi possível obter as informações da versão mais recente |
| WI-FI MARKETING                                                                                   | disponível                                                                      |
| FERRAMENTAS                                                                                       | Change log Atualizar                                                            |
| FIREWALL                                                                                          |                                                                                 |
| 000                                                                                               | Atualização Local de Firmware                                                   |
| QUS                                                                                               | 2                                                                               |
| SERVIÇOS                                                                                          | Buscar AP310v2-2 11 13-c4918be35e9fb4f0caa0a6e2269ae6a7 bin                     |
| SERVIÇOS<br>SISTEMA                                                                               | Buscar AP310v2-2.11.13-c4918be35e9fb4f0caa0a6e2269ae6a7.bin                     |
| gos<br>SERVIÇOS<br>SISTEMA<br>Atualização                                                         | Buscar AP310v2-2.11.13-c4918be35e9fb4f0caa0a6e2269ae6a7.bin Enviar              |
| SERVIÇOS<br>SISTEMA<br>Atualização<br>Configurações                                               | Buscar AP310v2-2.11.13-c4918be35e9fb4f0caa0a6e2269ae6a7.bin<br>Enviar           |
| SERVIÇOS<br>SISTEMA<br>Atualização<br>Configurações<br>Gerenciamento                              | Buscar AP310v2-2.11.13-c4918be35e9fb4f0caa0a6e2269ae6a7.bin<br>Enviar           |
| SERVIÇOS<br>SISTEMA<br>Atualização<br>Configurações<br>Gerenciamento<br>Informações Legais        | Buscar AP310v2-2.11.13-c4918be35e9fb4f0caa0a6e2269ae6a7.bin<br>Enviar           |
| SERVIÇOS<br>SISTEMA<br>Atualização<br>Configurações<br>Gerenciamento<br>Informações Legais<br>LED | Buscar AP310v2-2.11.13-c4918be35e9fb4f0caa0a6e2269ae6a7.bin<br>Enviar           |

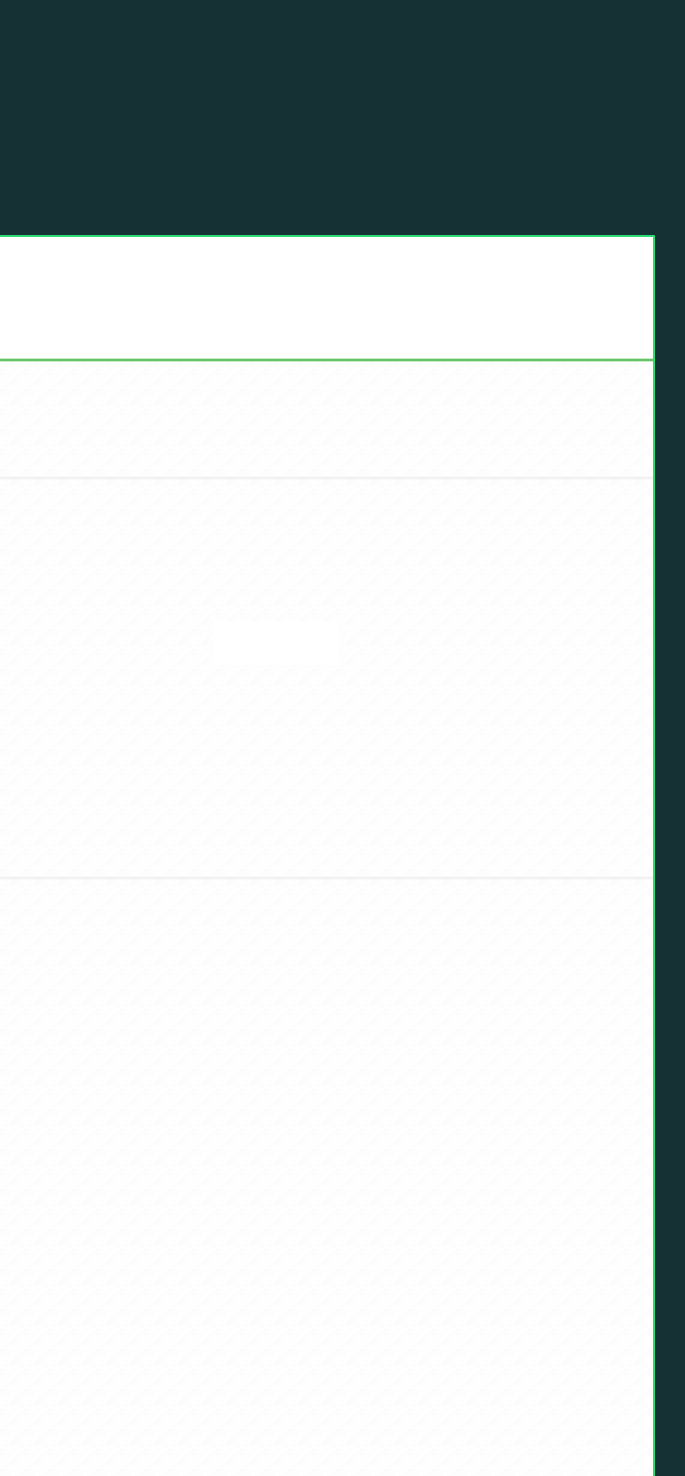

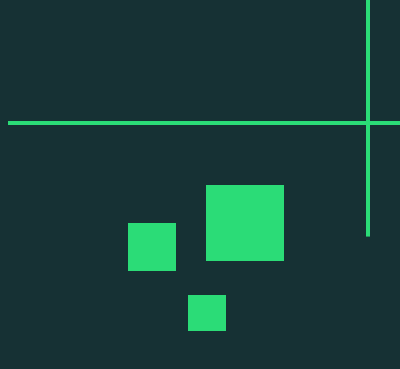

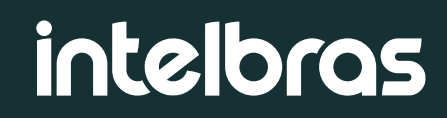

### Ao clicar em **Enviar**, basta aguardar o AP **reiniciar**:

### Atualização Local de Firmware

| Buscar | AP310v2-2.11.13-c4918be35e9fb4f0caa0a6e2269ae6a7.bin |
|--------|------------------------------------------------------|
|        |                                                      |

Enviando.. 14.29%

### Atualização Local de Firmware

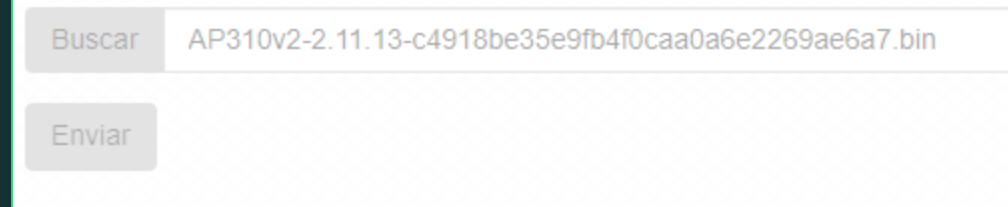

Aguarde e não desligue o dispositivo até a atualização ser concluída...

Agora iremos atualizar para a firmware ZeusOS-v4, iremos fazer a atualização no modo automático, para iniciar basta clicar em Sim:

| intelbras           | Status / Geral            |                                                |
|---------------------|---------------------------|------------------------------------------------|
| AP 310              |                           | Aviso                                          |
| STATUS              |                           |                                                |
| Geral               | Sistema                   | Existe uma nova versão de firmware disponível. |
| Clientes Conectados | Modelo                    |                                                |
| Throughput          | Nome do Equipamento       |                                                |
| Processamento (PPS) | Tempo Online              |                                                |
| Sinal               | Versão de Firmware        |                                                |
| ASSISTENTE          | Cliente NTP               | н                                              |
| REDE                | Data e Hora               | 06/09/2024 -                                   |
| WIRELESS            | Termos de Uso             | Н                                              |
| WI-FI MARKETING     | Modo de Operação          |                                                |
| FERRAMENTAS         |                           |                                                |
| FIREWALL            | Configuração TCP/IP - LAN |                                                |

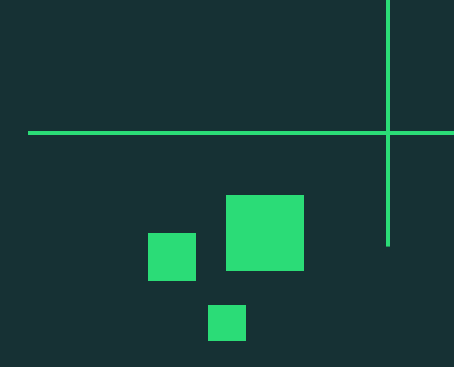

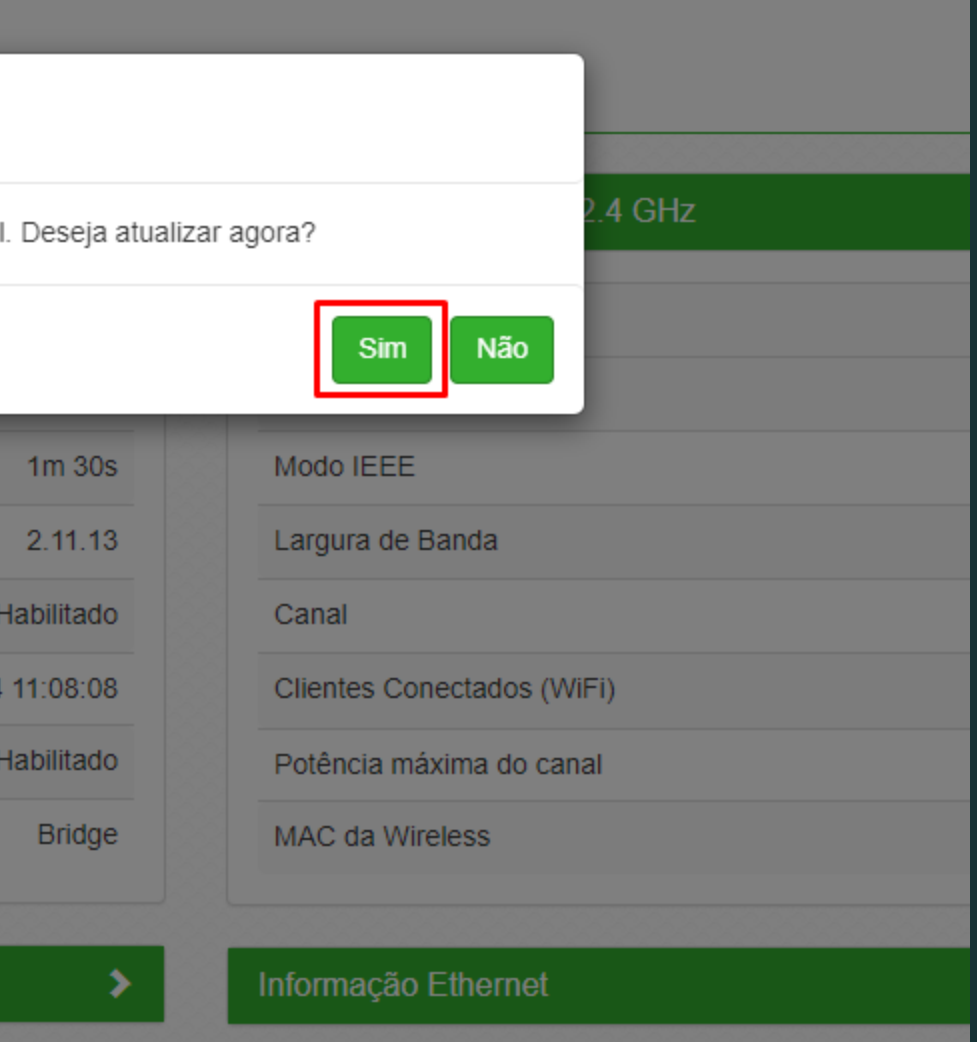

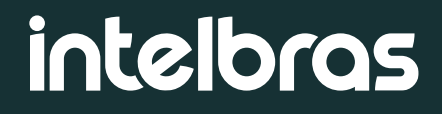

### Para atualizar a versão de firmware, acesse o menu **Sistema > Atualização**:

| STATUS         Geral         Clientes Conectados         Throughput         Processamento (PPS)         Sinal         ASSISTENTE         Cliente NTP         REDE         WIRELESS         WIFI MARKETING         FIREWALL         Configuração TCP/IP - LAN         QOS         SERVIÇOS         SISTEMA         Atualização         Configurações         Gerenciamento         Informações Legais         LED         Senha         Reiniciar                                                                                                    | intelbras           | Status / Geral            |
|----------------------------------------------------------------------------------------------------|---------------------|---------------------------|
| Ceral     Sistema       Clientes Conectados     Modelo       Throughput     Nome do Equipamento       Processamento (PPS)     Tempo Online       Sinal     Versão de Firmware       ASSISTENTE     Cliente NTP       REDE     Data e Hora       WIRELESS     Modo de Operação       FERRAMENTAS     Configuração TCP/IP - LAN       QOS     SERVIÇOS       SISTEMA     Atualização       LED     Configurações Legais       LED     Senha       Reinciar     Einiciar                                                                                                    | STATUS              |                           |
| Clientes Conectados   Throughput   Processamento (PPS)   Sinal   ASSISTENTE   REDE   WIRELESS   WI-FI MARKETING   FIREWALL   QOS   SERVIÇOS   SISTEMA   Atualização   Configurações   Gerenciamento   Informações Legais   LED   Senha   Reinciar                                                                                                    | Geral               | Sistema                   |
| Throughput Nome do Equipamento   Processamento (PPS) Tempo Online   Sinal Versão de Firmware   ASSISTENTE Cliente NTP   REDE Data e Hora   WIRELESS Termos de Uso   WI-FI MARKETING Modo de Operação   FERRAMENTAS Enfiguração   SERVIÇOS SISTEMA   Atualização Configurações   Configurações Gerenciamento   Informações Legais LED   Senha Einciar                                                                                                    | Clientes Conectados | Modelo                    |
| Processamento (PPS)   Sinal   ASSISTENTE   ASSISTENTE   REDE   Data e Hora   WIRELESS   WI-FI MARKETING   Modo de Operação   FERRAMENTAS   FIREWALL   QOS   SERVIÇOS   SISTEMA   Atualização   Configurações   Gerenciamento   Informações Legais   LED   Senha   Reiniciar                                                                                                    | Throughput          | Nome do Equipamento       |
| Sinal   ASSISTENTE   ASSISTENTE   REDE   WIRELESS   WI-FI MARKETING   FERRAMENTAS   FIREWALL   QOS   SERVIÇOS   SERVIÇOS   Goringurações   Gerenciamento   Informações Legais   LED   Senha   Reinciar                                                                                                    | Processamento (PPS) | Tempo Online              |
| ASSISTENTE<br>REDE<br>WIRELESS<br>WI-FI MARKETING<br>FERRAMENTAS<br>FIREWALL<br>QOS<br>SERVIÇOS<br>SISTEMA<br>Atualização<br>Configurações<br>Gerenciamento<br>Informações Legais<br>LED<br>Senha<br>Reinciar                                                                                                    | Sinal               | Versão de Firmware        |
| REDE Data e Hora   WIRELESS Termos de Uso   WI-FI MARKETING Modo de Operação   FERRAMENTAS Tonfiguração   FIREWALL Configuração TCP/IP - LAN   QOS SERVIÇOS   SERVIÇOS SistemA   Atualização Configurações   Gerenciamento Informações Legais   LED Senha   Reiniciar Vinterior (Contection of the contection of the context of the context of the context of | ASSISTENTE          | Cliente NTP               |
| WIRELESS       Termos de Uso         WI-FI MARKETING       Modo de Operação         FERRAMENTAS       Modo de Operação         FIREWALL       Configuração TCP/IP - LAN         QOS       SERVIÇOS         SISTEMA       Atualização         Configurações       Gerenciamento         Informações Legais       LED         Senha       Reiniciar                                                                                                    | REDE                | Data e Hora               |
| WI-FI MARKETING   FERRAMENTAS   FIREWALL   QOS   SERVIÇOS   SISTEMA   Atualização   Configurações   Gerenciamento   Informações Legais   LED   Senha   Reiniciar                                                                                                    | WIRELESS            | Termos de Uso             |
| FERRAMENTAS   FIREWALL   QOS   SERVIÇOS   SISTEMA   Atualização   Configurações   Gerenciamento   Informações Legais   LED   Senha   Reiniciar                                                                                                    | WI-FI MARKETING     | Modo de Operação          |
| FIREWALLConfiguração TCP/IP - LANQOSSERVIÇOSSISTEMAAtualizaçãoConfiguraçõesGerenciamentoInformações LegaisLEDSenhaReiniciar                                                                                                    | FERRAMENTAS         |                           |
| QOS         SERVIÇOS         SISTEMA         Atualização         Configurações         Gerenciamento         Informações Legais         LED         Senha         Reiniciar                                                                                                    | FIREWALL            | Configuração TCP/IP - LAN |
| SERVIÇOS   SISTEMA   Atualização   Configurações   Gerenciamento   Informações Legais   LED   Senha   Reiniciar                                                                                                    | QOS                 |                           |
| SISTEMA<br>Atualização<br>Configurações<br>Gerenciamento<br>Informações Legais<br>LED<br>Senha<br>Reiniciar                                                                                                    | SERVICOS            |                           |
| Atualização   Configurações   Gerenciamento   Informações Legais   LED   Senha   Reiniciar                                                                                                    | SISTEMA             |                           |
| Attalização         Configurações         Gerenciamento         Informações Legais         LED         Senha         Reiniciar                                                                                                    | Atuplização         |                           |
| Gerenciamento   Informações Legais   LED   Senha   Reiniciar                                                                                                    | Configuraçãos       |                           |
| Gerenciamento       Informações Legais       LED       Senha       Reiniciar                                                                                                    | Comigurações        |                           |
| Informações Legais<br>LED<br>Senha<br>Reiniciar                                                                                                    | Gerenciamento       |                           |
| LED<br>Senha<br>Reiniciar                                                                                                    | Informações Legais  |                           |
| Senha<br>Reiniciar                                                                                                    | LED                 |                           |
| Reiniciar                                                                                                    | Senha               |                           |
|                                                                                                    | Reiniciar           |                           |

| ~                   |
|---------------------|
| AP 310              |
| ap310               |
| 8m 24s              |
| 2.12.1              |
| Habilitado          |
| 02/01/2024 15:02:31 |
| Habilitado          |
| Bridge              |
|                     |
| >                   |
|                     |

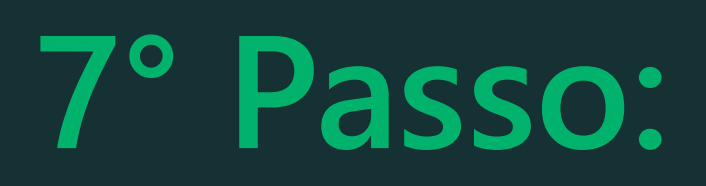

Agora iremos atualizar para a firmware ZeusOS-v4, iremos fazer a atualização no modo automático, para iniciar basta clicar em Atualizar. Recomendados que realize o backup das configurações!

| Sistema / Atualização          | Atualização Remota de Fir                                                                                                    |
|--------------------------------|----------------------------------------------------------------------------------------------------|
| Versão de Firmware: 2.12.1     |                                                                                                    |
|                                | Prepare-se para uma nova experiência visua                                                                                                    |
| Atualização Remota de Firmware | Como o núcleo do sistema também será atua<br>a leitura do change log e a realização do b                                                                                                    |
| Versão Disponível: 4.4.26      | Changelog:                                                                                                    |
| Change log Atualizar           | NOVIDADES<br>» Nova interface gráfica com identidade Int<br>» Reorganização de todas as funcionalidad<br>"Serviços", "Segurança" e "Conexões".                                                          |
| Atualização Manual de Firmware | <ul> <li>» Recriação da dashboard com informaçõe<br/>dispositivos conectados, entre outras.</li> <li>» Nova experiência de usuário para todas a<br/>» Correções gerais para adeguação ao pov</li> </ul> |
| Buscar                         | » Correções gerais para adequação ao nov                                                                                                    |
| Enviar                         | Fazer o backup                                                                                                    |
|                                |                                                                                                    |
|                                |                                                                                                    |

### rmware

l e funcional!

alizado para uma nova versão, recomenda-se oackup das configurações atuais.

elbras. des nos menus "Rede", "Wireless", "Sistema",

es sobre o equipamento, ethernet, LAN,

as configurações.

/o backend.

o frontend.

Continuar sem fazer o backup

Cancelar

Após realizar o backup, basta clicar em continuar e aguardar o AP reininicar.

| lalização Manual de Firmv                   | vare                            |
|---------------------------------------------|---------------------------------|
| up realizado com sucesso, clique em continu | uar para começar a atualização. |
|                                             | Continuar Cancelar              |

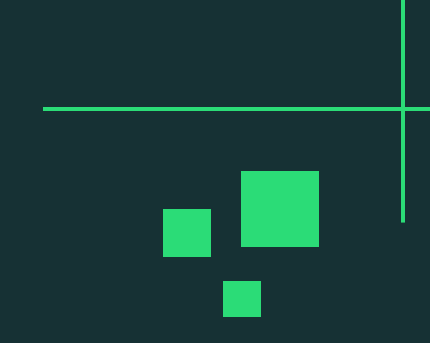

| 1 | DOW   | nioaus     |          |           | L | 7 ~ | - 223 - 4 | × |
|---|-------|------------|----------|-----------|---|-----|-----------|---|
|   | •     | Intelbras_ | _AP310_c | onfig.itb |   |     |           |   |
| - | Ver n | nais       |          |           |   |     |           |   |
|   |       |            |          |           |   |     |           |   |
|   |       |            |          |           |   |     |           |   |
|   |       |            |          |           |   |     |           |   |
|   |       |            |          |           |   |     |           |   |

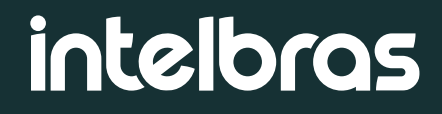

Após o roteador reiniciar, já será possível acessar a nova interface web: Obs.: Lembre-se de limpar o cache do navegador.

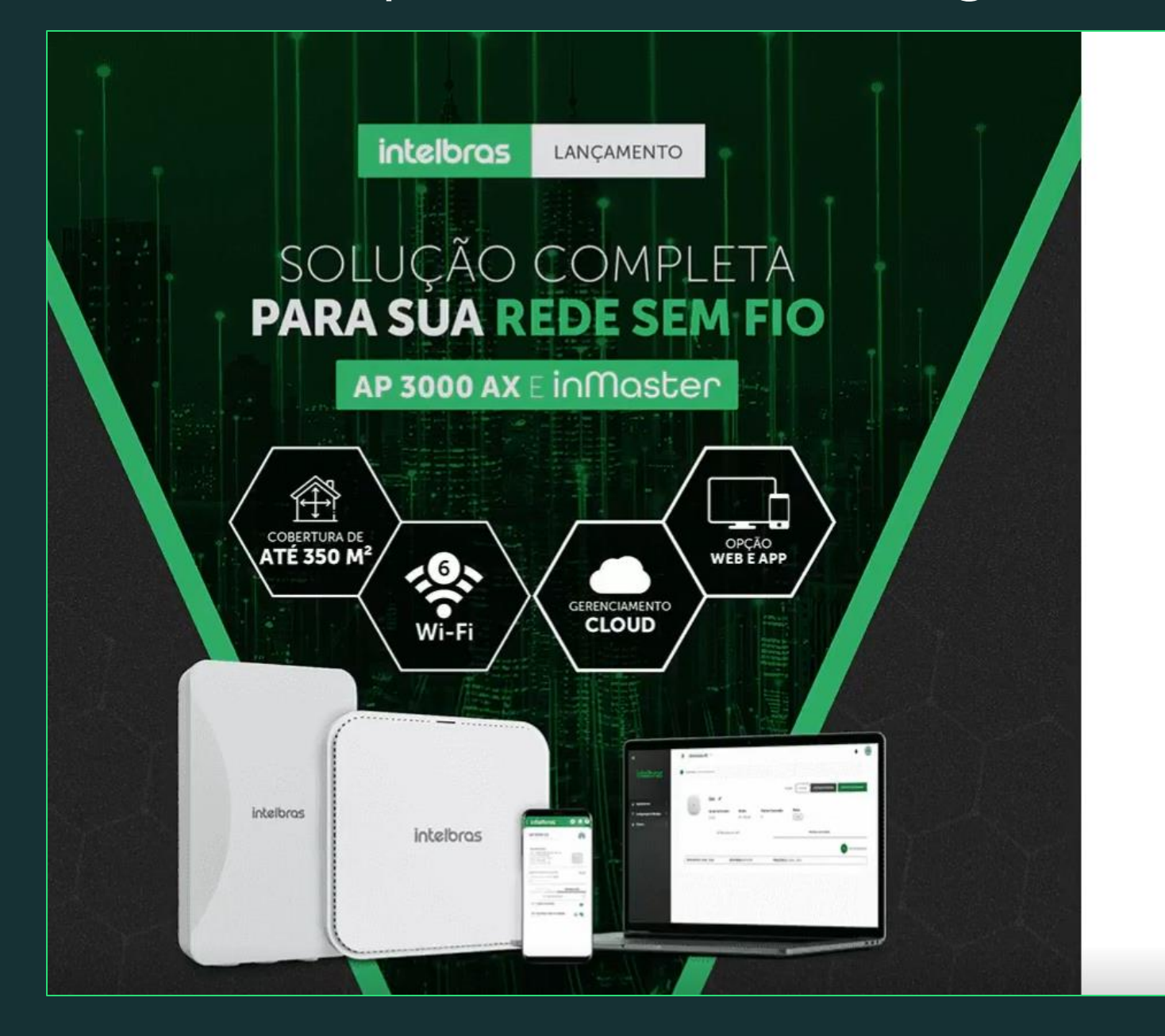

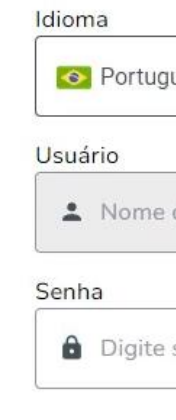

Entrar

Entrar

| tuguês          | • |
|-----------------|---|
| ne do ulituário |   |
|                 |   |
| ite sua senha   | Θ |

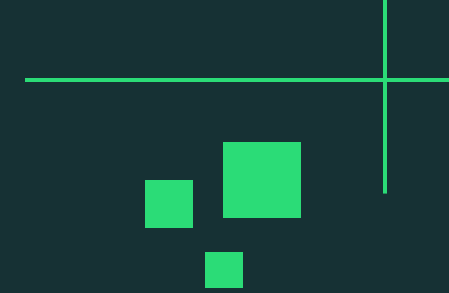

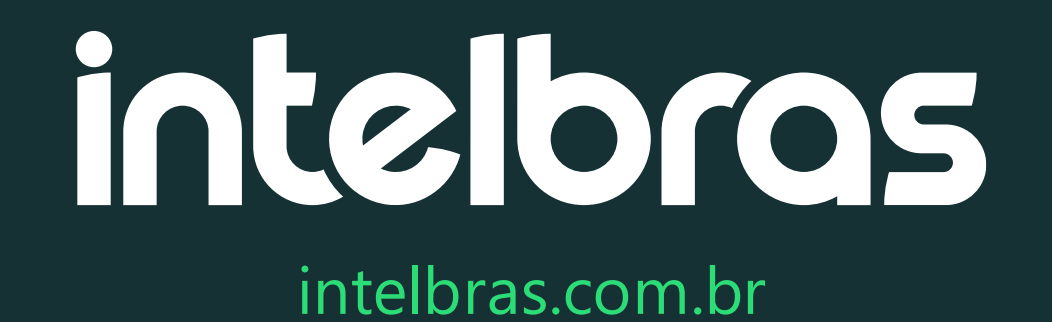

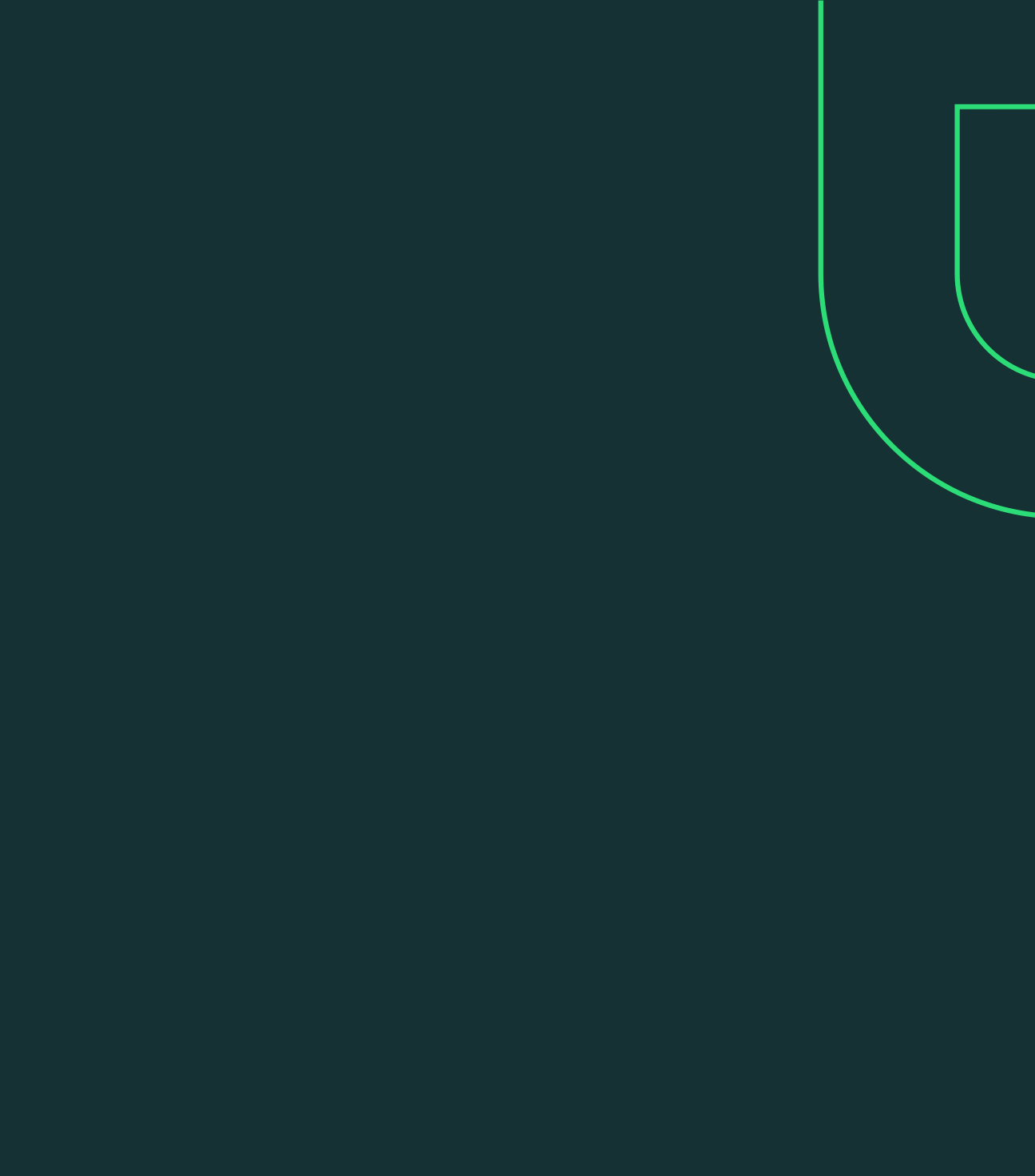